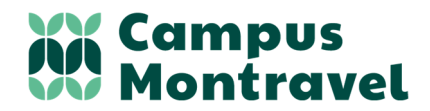

Chemin de Montravel 42390 VILLARS Téléphone :04 77 91 11 10Courriel :campus-montravel@educagri.frSite internet :www.campus-montravel.fr

# **PROCEDURE PASS' REGION**

#### Apprenants, Parents,

Vous allez rejoindre le Campus Montravel cette année, vous trouverez ci-dessous la procédure de commande du Pass' Région. Le numéro de commande délivré à la fin de la procédure sera nécessaire pour inscrire votre enfant dans notre établissement, nous vous remercions donc de bien le noter.

#### Informations nécessaires pour commander le Pass' Région :

- Email et numéro de téléphone de l'apprenant
- Email et numéro de téléphone du responsable
- Adresse Postale
- Photo de l'apprenant en jpeg ou png avec une taille de 2Mo max

Sur internet, taper l'adresse suivante sur votre moteur https://auvergnerhonealpes.zecarte.fr/Beneficiaire de recherche ME CONNECTER A MON COMPTI DÉPOSER UNE DEMANDE DE GEOLOCALISATION PARTENAIRES **Cliquer sur DEPOSER UNE DEMANDE PASS'REGION** GEOLOCALISATION BONS PLANS FAQ **ETAPE 1 : CHARTE DROITS ET DEVOIRS** - Lire la charte d'engagements CHARTE DROITS ET DEVOIRS En bas de page, cocher J'ACCEPTE LA CHARTE \_ Champ obligatoire \* DROITS ET DEVOIRS et Cliquer sur SUIVANT Préambule ... J'accepte la charte droits et devoirs ' SUIVANT ANNULER

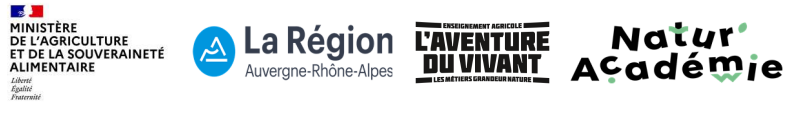

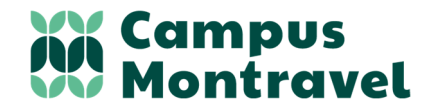

Chemin de Montravel 42390 VILLARS Téléphone :04 77 91 11 10Courriel :campus-montravel@educagri.frSite internet :www.campus-montravel.fr

| <ul> <li>Remplir les informations de l'apprenant (Civilité,<br/>Nom, Prénom, Date de naissance, Email, Mot de<br/>passe)</li> <li>Cliquer sur SUIVANT</li> </ul>                                   | INFORMATIONS DU JEUNE<br>Champ obligatoire *<br>Civilité * Nom *<br>CIVILITÉ • Nom du bénéficiaire          |
|----------------------------------------------------------------------------------------------------|----------------------------------------------------------------------------------------------------|
| ETAPE 3 : CONTACT DU JEUNE                                                                                                    |                                                                                                    |
| <ul> <li>Renseigner le téléphone et l'adresse postale, vous<br/>pouvez cliquer sur le bouton COMPLETER MON<br/>ADRESSE pour saisir votre adresse pas à pas</li> <li>Cliquer sur SUIVANT</li> </ul> | CONTACT DU JEUNE<br>Champ obligatoire *                                                                     |
|                                                                                                    | ADRESSE                                                                                                    |
| ETAPE 4 : INFORMATIONS RESPONSABLE                                                                                                    |                                                                                                    |
| <ul> <li>Remplir les informations du responsable (Civilité,<br/>Nom, Prénom, Téléphone, Email, Mot de passe)<br/>Cliquer sur SUIVANT</li> </ul>                                                    | INFORMATIONS DU<br>RESPONSABLE<br>Champ obligatoire *                                                       |
| ETAPE 5 : INFORMATIONS ETABLISSEMENT                                                                                                    |                                                                                                    |
| TON ETABLISSEMENT :                                                                                                    |                                                                                                    |
| <ul> <li>Taper MONTRAVEL et choisir LYCEE AGRICOLE<br/>MONTRAVEL VILLARS</li> </ul>                                                                                                    | INFORMATIONS ÉTABLISSEMENT                                                                                  |
|                                                                                                    |                                                                                                    |
| <ul> <li>Pour les CAPa MA 1<sup>ère</sup> année : CHOIX 11</li> <li>Pour les 2ndes : CHOIX 5</li> </ul>                                                                                            | Eg Email associe au compte :<br>Ton établissement 2022-2023 : *<br>LYCEE AGRICOLE MONTRAVEL VILLARS [VILLAR |

#### LIBELLE DE FORMATION :

- CAPa MA : 50321130 CAPA METIERS DE L'AGRICULTURE - TOUS SUPPORTS
- 2ndes NJPF : 40321404 BAC PRO agricole NATURE JARDIN PAYSAGE FORET (2<sup>NDE</sup> PRO AG)
- 2ndes Conseil Vente : 40322103 BAC PRO agricole CONSEIL VENTE (SEC PRO AG)
- 2ndes Productions Horticoles : 40321111 BAC PRO agricole PRODUCTIONS HORTICOLES

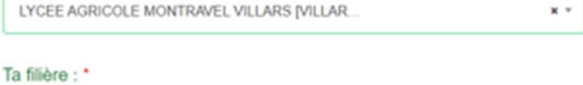

11 - 1ÊRE ANNÉE DE CAP/CAP AGRI. AVEC AIDE AU 1ER ÉQUIPEMENT PRO EN LY6

\*

Besoin d'aide pour connaître ton numéro de filière ?

TROUVE TA FILIÈRE...

#### Libellé de la formation : \*

Sélectionner une formation

Cliquer sur SUIVANT

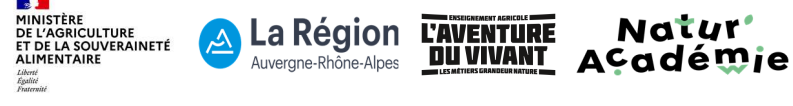

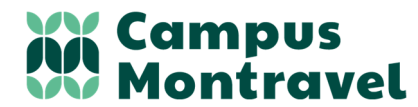

Chemin de Montravel 42390 VILLARS

Téléphone : 04 77 91 11 10 Courriel : campus-montravel@educagri.fr Site internet : www.campus-montravel.fr

### ETAPE 6 : AJOUTER SA PHOTO

La photo doit être le plus proche possible du format d'identité officiel, sans cadre blanc. Elle doit être nette, prise tête droite (le visage doit représenter 60 à 80 % de l'image), face à l'objectif, le visage dégagé et tête nue (pas de foulard, casquette, couvre-chef, serre-tête, etc.).

Vous pouvez :

- **IMPORTER** une photo existante,
- Ou utiliser la WEBCAM pour prendre une photo.

#### ETAPE 6 : APERCU DE TA CARTE

Votre photo apparait dans le cadre de gauche, vous pouvez :

- CHANGER la photo
- **ROTATION** : la faire tourner

Si elle vous convient, cliquer sur APPLIQUER : la photo apparait sur la carte à droite

#### Puis cocher JE SOUHAITE QUE MON PASS'REGION SOIT ENVOYE DIRECTEMENT A MON

**ETABLISSEMENT** pour que nous puissions accuser réception.

# AJOUTER SA PHOTO

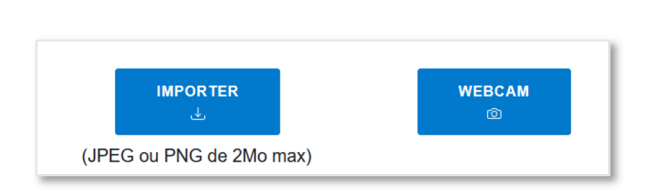

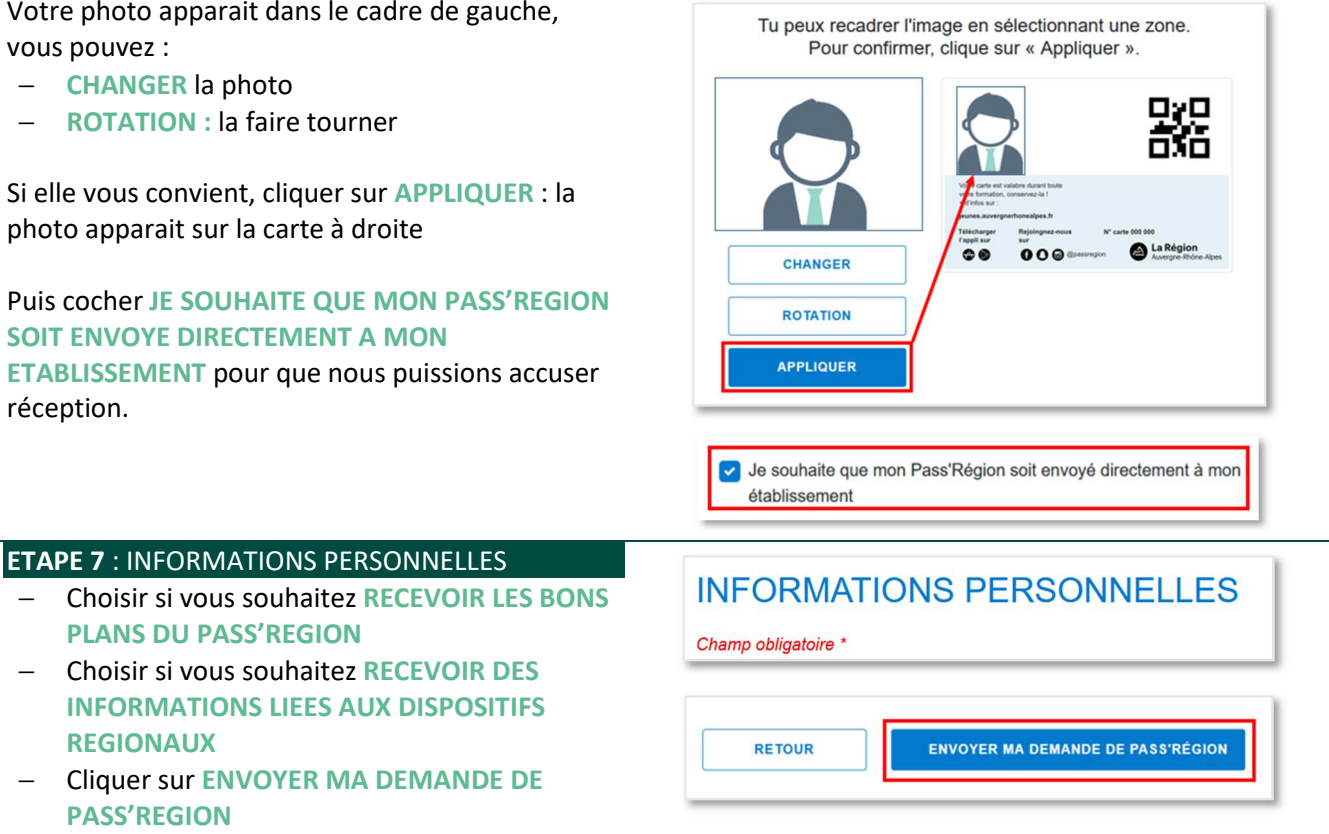

## **C'EST TERMINE**

#### **CONSEIL : CAPTURE D'ECRAN**

N'hésitez pas à prendre en photo ou faire une capture d'écran de la prise en compte de votre demande

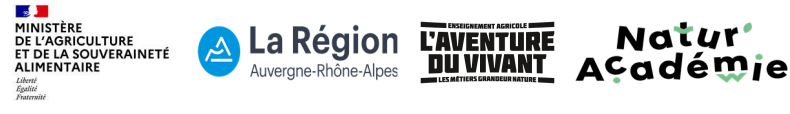